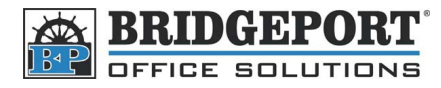

# Add/Change SMTP Settings

### Access the SMTP Settings in the Network Settings

- 1. Press [Utility/Counter]
- 2. Touch [Admin. Management]
- 3. Enter the administrator password
  - a. Default password is 12345678
- 4. Touch [Enter]
- 5. Touch [Admin.2]
- 6. Touch [Network Settings]
- 7. Touch [SMTP Settings]

| Utility/Counter                |
|--------------------------------|
| Administrator Management Enter |
| Admin.1 Admin.2                |
| Memory<br>Free 100%            |

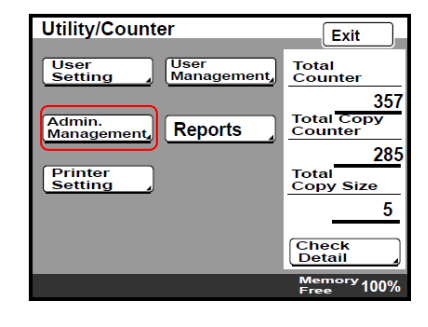

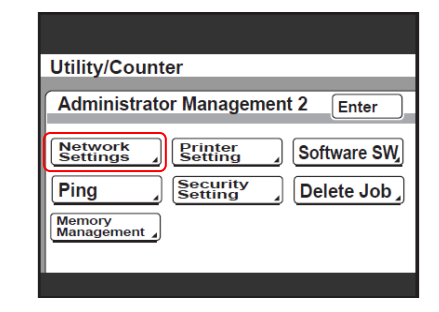

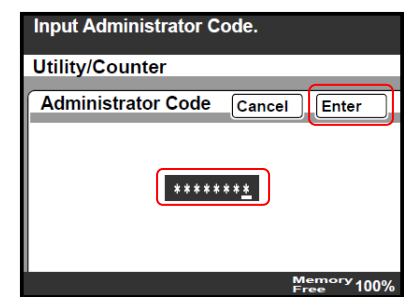

| Network Setting   | Enter               |
|-------------------|---------------------|
| Basic<br>Settings | DNS Settings        |
| Machine Name      | SMTP Settings       |
| POP3 Settings     | Priority Compress   |
| Scanner Settings  | LDAP Setting        |
| Frame Type Set    | IP Filtering        |
|                   |                     |
|                   | Memory<br>Free 100% |

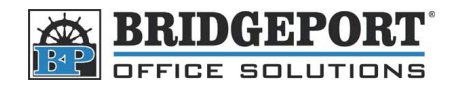

## **Enter/Change SMTP Settings**

Enter SMPT Settings in the Network Settings

#### **Basic SMTP Settings**

- 1. Touch [SMTP Server Address]
  - a. Enter the SMTP Server Address
    - i. If you are using a hostname, touch [Hostname] and enter the desired host name and touch [Enter]
  - b. Touch [Port] and enter the SMTP port used (default is 25)
  - c. Touch [Enter]

| SMTP Settings Cancel Enter                     | Enter SMTP Server Address.       |
|------------------------------------------------|----------------------------------|
|                                                | Utility/Counter                  |
| SMTP Server Address  .  .  .    E-Mail Address | SMTP Server Address Cancel Enter |
|                                                | Host<br>Name<br>Port             |
| Memory<br>Free 100%                            | Memory<br>Free 100%              |

- 2. Touch [Email Address]
  - a. Enter the email address of the machine and touch [Enter]
- 3. Touch [Enter]

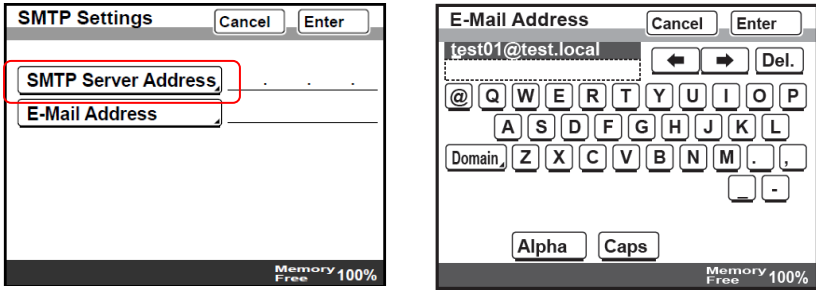

4. Press the yellow reset key

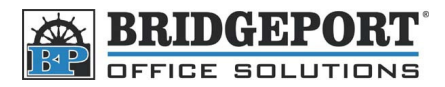

#### Authenticated SMTP Settings (username/password)

- 1. Touch [SMTP Server Address]
  - a. Enter the SMTP Server Address
  - i. If you are using a hostname, touch [Hostname] and enter the desired host name and touch [Enter]
  - b. Touch [Port] and enter the SMTP port used (default is 25)
  - c. Touch [Enter]

| SMTP Settings                    | Cancel Enter |
|----------------------------------|--------------|
| SMTP Server Address              | ה            |
| E-Mail Address                   |              |
| SMTP Authentication<br>User Name |              |
| SMTP Authentication<br>Password  | ]            |
|                                  |              |
|                                  | Momony       |
|                                  | Eree 100%    |

| Enter SMTP Server Address.                       |
|--------------------------------------------------|
| Utility/Counter                                  |
| SMTP Server Address Cancel Enter                 |
| Host<br>Name,<br>Port<br>Delete<br>Executiv 100% |

- 2. Touch [Email Address]
  - a. Enter the email address of the machine and touch [Enter]

| SMTP Settings Cancel Enter                                                                                                  | E-Mail Address Cancel Enter                                                                           |
|----------------------------------------------------------------------------------------------------|----------------------------------------------------------------------------------------------------|
| SMTP Server Address<br>E-Mail Address<br>SmTP Authentication<br>User Name<br>SMTP Authentication<br>Password<br>Memory 100% | Lest01@test.local<br>@ Q W E R T Y U I O P<br>A S D F G H J K L<br>Domain Z X C V B N M<br>Alpha Caps |
|                                                                                                    |                                                                                                    |

- 3. Touch [SMTP Authentication User Name]
  - a. Enter the SMTP authentication user name and touch [Enter]

| SMTP Settings Cancel Enter | SMTP Authentication Cancel Enter                       |
|----------------------------|--------------------------------------------------------|
| SMTP Server Address        | Lest01<br>@QWERTYUIOP<br>ASDFGHJKL<br>ZXCVBNM<br>SPACE |
| Memory<br>Free             | Alpha Caps Memory 1009                                 |

- 4. Touch [SMTP Authentication Password]
  - a. Touch [New Password] and enter a password.
  - b. Touch [Confirm New Password] and enter the password.
  - c. Touch [Enter]

| SMTP Settings                    | Cancel Enter        |
|----------------------------------|---------------------|
|                                  | _                   |
| SMTP Server Address              | <u></u>             |
| E-Mail Address                   | ]                   |
| SMTP Authentication<br>User Name | <u>]</u>            |
| SMTP Authentication<br>Password  | <u>]</u>            |
|                                  |                     |
|                                  |                     |
|                                  | Memory<br>Free 100% |

| Change password.     |             |
|----------------------|-------------|
| Utility/Counter      |             |
| Change Password Can  | Icel Enter  |
| New Password         |             |
| Confirm New Password |             |
|                      |             |
|                      |             |
|                      | Memory 100% |

- 5. Touch [Enter]
- 6. Press the yellow reset button